## TO: EPSON 愛用者 FROM: EPSON 客服中心 主題敘述: WF-7521、WF-7011 自動選取紙匣功能異常排除流程

步驟1:先點入開始進入裝置和印表機項目(for Windows 7) \*Windows XP:請進入控制台-"印表機和傳真"選項。

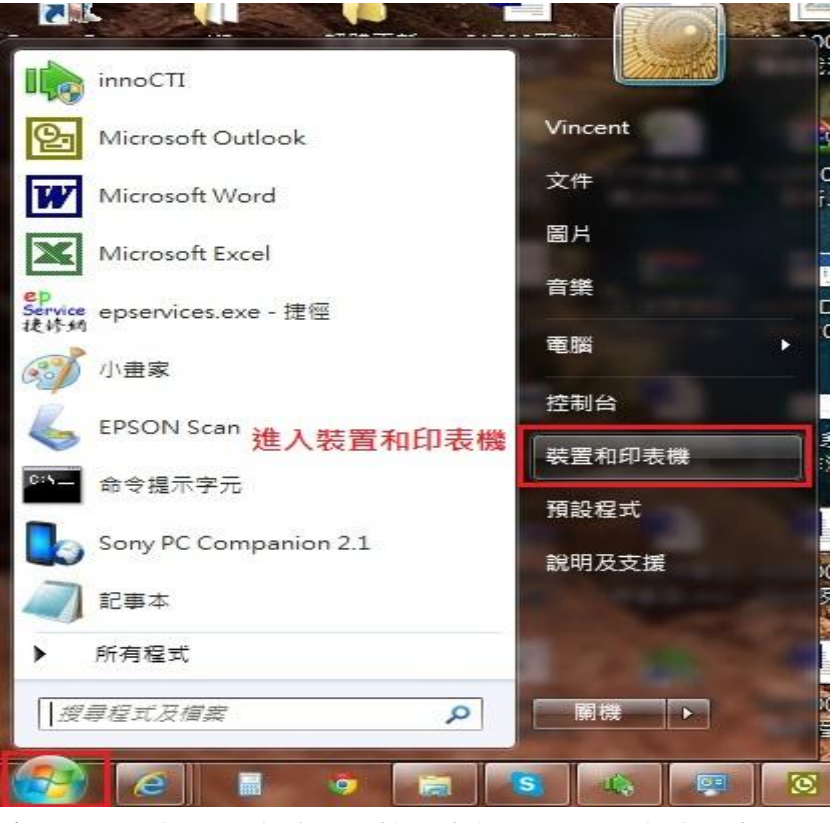

步驟2:滑鼠對印表機圖示按下右鍵,進入印表機內容。

| EPSON<br>Stylus<br>Photo<br>R2880 | EPSON<br>Stylus T20<br>Series | 1                     | EPSON<br>121 Series                                | EPSON<br>T40W<br>Series    | EPSON<br>T50 Series |
|-----------------------------------|-------------------------------|-----------------------|----------------------------------------------------|----------------------------|---------------------|
| EPSON<br>WF-7521<br>Series        | EPSON<br>WF-7011<br>Series    | <ul> <li>✓</li> </ul> | <b>開啟(O)</b><br>在新視窗開<br>査看列印コ<br>設定成預調<br>제印度(43) | 間敵(E)<br>C作(E)<br>設的印表機(A) |                     |
|                                   | 1                             |                       | 印表機內容                                              | ₽(P)                       |                     |
|                                   |                               |                       | 建立捷徑(9                                             |                            |                     |
|                                   |                               |                       | 疑難排解(1                                             | Ŋ                          |                     |
|                                   |                               |                       | 移除裝置()                                             | n                          |                     |
|                                   |                               |                       | 內容(R)                                              |                            |                     |

## 步驟3:進入選購品設定中再點入印表機設定。

|   | EPSON WF-7011 Series 內容                      | x |
|---|----------------------------------------------|---|
| Ē | 一般   共用   連接埠   進階   色彩管理   安全性   選購品設定 版本資訊 | R |
|   | 工具                                           | - |
|   | 印表機設定                                        |   |
|   |                                              |   |
|   |                                              |   |
|   |                                              |   |
|   |                                              |   |
|   |                                              |   |
|   |                                              | - |
|   |                                              |   |
|   |                                              |   |
|   |                                              |   |
|   |                                              |   |
|   |                                              |   |
|   |                                              |   |
|   |                                              |   |
| 9 | <b>確定</b> 取消 套用(2                            |   |

步驟4:設定進紙匣1與進紙匣2紙張格式後再按下套用即可。

| 進紙匣1             | [A4 ▼]       |  |  |
|------------------|--------------|--|--|
| 進紙匣2             | A3 🔹         |  |  |
|                  | □ 紙張大小的通知訊息  |  |  |
| 1表機設定            |              |  |  |
|                  |              |  |  |
|                  |              |  |  |
| 關閉電源定時器          | 4小時 ▼        |  |  |
| 列印狀態表            | ]            |  |  |
| 比蒂基上的設定不符合印表機上的領 | <b>唐際設定。</b> |  |  |
|                  |              |  |  |

\*如依上述方式設定仍無法排除時,可參考下面的設定方式。

| innoCTI                           |              |
|-----------------------------------|--------------|
| Microsoft Outlook                 | Vincent      |
| Microsoft Word                    | 文件           |
| Microsoft Excel                   | 圖片           |
| 小畫家                               | 音樂           |
| ep<br>Service epservices.exe - 捷徑 | 電腦           |
| EPSON Scan                        | 控制台          |
| 命令提示字元                            | 裝置和印表機       |
| XPS Viewer                        |              |
| 移除EPSON印表機軟體                      | RUV J/X X JR |
| ▶ 所有程式                            | 2.進入所有程式     |
| Ⅰ.點入開始                            | ■機           |
|                                   | s 🛝 📑 🙆      |

步驟 6:進入 Epson Software 資料夾後開啟 EPSON Download Navigator 程式。

註:如未找到 Download Navigator 程式即表示未透過驅動光碟安裝,請先將印表機驅動程式與相關軟體 移除,使用驅動光碟重新安裝後即會有此程式可使用。

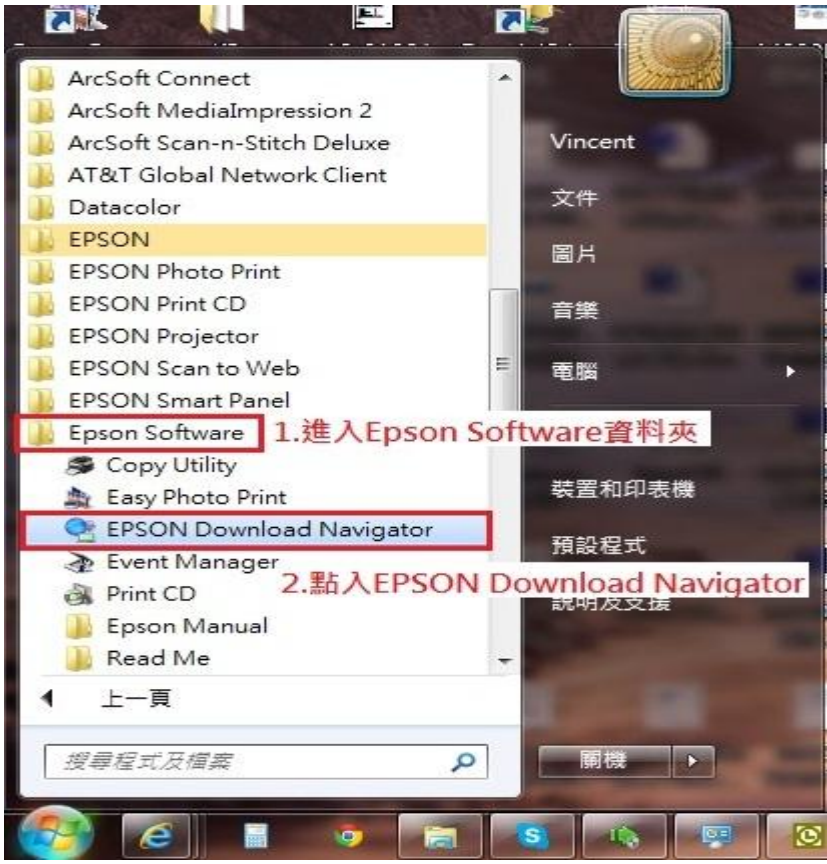

步驟7:進入程式畫面後選擇您的印表機型號,勾選可更新的軟體與相關程式,請先注意狀態列是否為 已安裝,以免造成重覆安裝而無法使用印表機相關功能,勾選完成後再安裝更新即可。

|            | ① 重新整理                                      |                                                                                    |
|------------|---------------------------------------------|------------------------------------------------------------------------------------|
| ]表機型號      | •                                           |                                                                                    |
| P. 100 200 |                                             |                                                                                    |
| 狀態         | 版本                                          | 大小                                                                                 |
| 新增         | 1.17.00                                     | 8.74 MB                                                                            |
| 已安装        | 1.22                                        | 14.09 MB                                                                           |
|            |                                             |                                                                                    |
|            |                                             | 全部: 8.74 MB                                                                        |
| 前軟體與程      | 式                                           | ▲<br>▼                                                                             |
|            | →<br>〕表機型號<br>新增<br>已安裝<br>狀態"是否為<br>新的軟體與程 | ■<br>→ ① 重新整理<br>〕表機型號<br>以態 版本<br>新增 1.17.00<br>已安裝 1.22<br>狀態"是否為已安裝.<br>「的軟體與程式 |

\*更新完成後,紙張選取功能即可正常使用並自動選取正確的紙張大小。